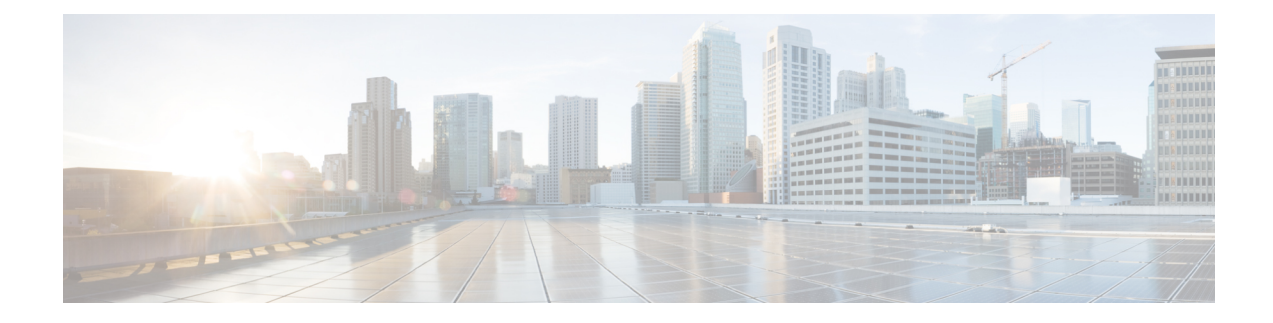

# **SNMP Engine Enhancement**

The SNMP Cache Engine Enhancement feature caches the SNMP information on the Supervisor.

#### **Finding Feature Information**

Your software release may not support all the features that are documented in this module. For the latest feature information and caveats, see the release notes for your platform and software release. The Feature Information Table at the end of this document provides information about the documented features and lists the releases in which each feature is supported.

#### Contents

- Hardware Compatibility Matrix for the Cisco cBR Series Routers, on page 1
- Restrictions for SNMP Cache Engine Enhancement, on page 2
- Information About SNMP Cache Engine Enhancement, on page 2
- How to Configure SNMP Cache Engine Enhancement, on page 3
- Verifying the SNMP Cache Engine Status, on page 4
- Additional References, on page 5
- Feature Information for SNMP Cache Engine Enhancement, on page 5

## Hardware Compatibility Matrix for the Cisco cBR Series Routers

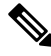

**Note** The hardware components that are introduced in a given Cisco IOS-XE Release are supported in all subsequent releases unless otherwise specified.

| Cisco CMTS Platform                       | Processor Engine                                  | Interface Cards                                   |
|-------------------------------------------|---------------------------------------------------|---------------------------------------------------|
| Cisco cBR-8 Converged Broadband<br>Router | Cisco IOS-XE Release 16.5.1 and<br>Later Releases | Cisco IOS-XE Release 16.5.1 and<br>Later Releases |
|                                           | Cisco cBR-8 Supervisor:                           | Cisco cBR-8 CCAP Line Cards:                      |
|                                           | • PID—CBR-SUP-250G                                | • PID—CBR-LC-8D30-16U30                           |
|                                           | • PID—CBR-CCAP-SUP-160G                           | • PID—CBR-LC-8D31-16U30                           |
|                                           | • PID—CBR-CCAP-SUP-60G                            | • PID—CBR-RF-PIC                                  |
|                                           | • PID—CBR-SUP-8X10G-PIC                           | • PID—CBR-RF-PROT-PIC                             |
|                                           |                                                   | • PID—CBR-CCAP-LC-40G                             |
|                                           |                                                   | • PID—CBR-CCAP-LC-40G-R                           |
|                                           |                                                   | Cisco cBR-8 Downstream PHY<br>Modules:            |
|                                           |                                                   | • PID—CBR-D30-DS-MOD                              |
|                                           |                                                   | • PID—CBR-D31-DS-MOD                              |
|                                           |                                                   | Cisco cBR-8 Upstream PHY<br>Modules:              |
|                                           |                                                   | • PID—CBR-D30-US-MOD                              |
|                                           |                                                   | • PID—CBR-D31-US-MOD                              |

Table 1: Hardware Compatibility Matrix for the Cisco cBR Series Routers

### **Restrictions for SNMP Cache Engine Enhancement**

The time interval for which the cached information is available on the Supervisor is 5 seconds.

## Information About SNMP Cache Engine Enhancement

The SNMP Cache Engine Enhancement feature caches the information on the Supervisor for the MIB tables, which need to retrieve the data from the interface cards. When a MIB table item is queried from the interface card, the next *N* items are retrieved and cached on the Supervisor.

For example, if SNMP client queries the docsIf3CmtsCmRegStatusMacAddr.1, the interface card bundles docsIf3CmtsCmRegStatusMacAddr.1, docsIf3CmtsCmRegStatusMacAddr.2, docsIf3CmtsCmRegStatusMacAddr.3, to docsIf3CmtsCmRegStatusMacAddr.N together in one IPC response, and sends it to the Supervisor. The Supervisor caches all the items locally. When the SNMP client queries the docsIf3CmtsCmRegStatusMacAddr.2 later, the information is available in the Supervisor cache directly instead of sending another IPC message to interface card. The number *N* depends on the single MIB item size and maximum IPC message buffer size.

The MIB table information for following MIBs are retrieved and cached on the Supervisor:

- DOCS-IF-MIB
- DOCS-IFEXT2-MIB
- DOCS-QOS-MIB
- DOCS-IF3-MIB
- DOCS-IF31-MIB
- DOCS-QOS3-MIB
- DOCS-IETF-QOS-MIB
- DOCS-BPI-PLUS-MIB
- DOCS-LOADBALANCING-MIB
- DOCS-LOADBAL3-MIB
- DOCS-DSG-IF-MIB
- CISCO-DOCS-EXT-MIB
- CISCO-CABLE-WIDEBAND-MIB
- CISCO-CABLE-SPECTRUM-MIB

This feature is enabled by default on the Cisco cBR routers. The time interval for which the SNMP cache information is stored on the Supervisor is known as *age* and set to 5 seconds.

## **How to Configure SNMP Cache Engine Enhancement**

#### Before you begin

You must configure the **service internal** command in global configuration mode to enable or disable SNMP Cache Engine Enhancement.

|        | Command or Action          | Purpose                               |
|--------|----------------------------|---------------------------------------|
| Step 1 | enable                     | Enables privileged EXEC mode.         |
|        | Example:                   | • Enter your password, if prompted.   |
|        | Router> enable             |                                       |
| Step 2 | configure terminal         | Enters global configuration mode.     |
|        | Example:                   |                                       |
|        | Router# configure terminal |                                       |
| Step 3 | cable snmp cache active    | Sets the SNMP cache status to active. |
|        | Example:                   |                                       |

#### Procedure

\_

|        | Command or Action                       | Purpose                                                                             |
|--------|-----------------------------------------|-------------------------------------------------------------------------------------|
|        | Router(config)# cable snmp cache active | <b>Note</b> Use the <b>no</b> form of the command to disable the SNMP cache status. |
| Step 4 | exit                                    | Exits the global configuration mode and enters the                                  |
|        | Example:                                | privileged EXEC mode.                                                               |
|        | Router(config)# exit                    |                                                                                     |

## **Verifying the SNMP Cache Engine Status**

ubrcce\_snmp\_cache\_ipc\_fail\_counter:0. ubrcce\_snmp\_cache\_buffer\_full\_counter:0.

Use the show cable snmp cache-status command to display the current SNMP cache engine status.

| <b>(</b>  |                                                                                                    |  |
|-----------|----------------------------------------------------------------------------------------------------|--|
| Important | You must configure the <b>service internal</b> command in global configuration mode to verify the SNMP cache engine status. |  |
|           | Following is a sample output of the command.                                                                                |  |
|           | Router# show cable snmp cache-status                                                                                        |  |
|           | Cache engine is ON, age: 5 seconds                                                                                          |  |
|           | Use the test cable snmp counter-show command to display the cache counters information.                                     |  |
|           | Router# test cable snmp counter-show                                                                                        |  |
|           | ====== cache counters ========                                                                                              |  |
|           | ubrcce_snmp_cache_hit_counter:0.                                                                                            |  |
|           | ubrcce_snmp_cache_get_from_1c_counter:1.                                                                                    |  |
|           | ubrcce snmp cache miss counter:U.                                                                                           |  |

*hit* and *mis* are the historic information for the SNMP cache after the system bootup. *hit* indicates the number of times the SNMP queries are hit in the cache and *mis* indicates the number of times the SNMP queries are missed in the SNMP cache.

L

## **Additional References**

#### **Technical Assistance**

| Description                                                                                                    | Link                         |
|----------------------------------------------------------------------------------------------------|------------------------------|
| The Cisco Support website provides extensive online resources, including documentation and tools for troubleshooting and resolving technical issues with Cisco products and technologies.                                                                            | http://www.cisco.com/support |
| To receive security and technical information about your products, you can<br>subscribe to various services, such as the Product Alert Tool (accessed from<br>Field Notices), the Cisco Technical Services Newsletter, and Really Simple<br>Syndication (RSS) Feeds. |                              |
| Access to most tools on the Cisco Support website requires a Cisco.com user ID and password.                                                                                                    |                              |

## **Feature Information for SNMP Cache Engine Enhancement**

Use Cisco Feature Navigator to find information about the platform support and software image support. Cisco Feature Navigator enables you to determine which software images support a specific software release, feature set, or platform. To access Cisco Feature Navigator, go to the https://cfnng.cisco.com/ link. An account on the Cisco.com page is not required.

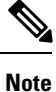

The following table lists the software release in which a given feature is introduced. Unless noted otherwise, subsequent releases of that software release train also support that feature.

Table 2: Feature Information for SNMP Cache Engine Enhancement

| Feature Name                     | Releases                       | Feature Information                                                                                                    |
|----------------------------------|--------------------------------|----------------------------------------------------------------------------------------------------|
| SNMP Cache Engine<br>Enhancement | Cisco IOS XE Everest<br>16.6.1 | This feature was integrated into Cisco IOS XE<br>Everest 16.6.1 on theCisco cBR Series Converged<br>Broadband Routers. |

Feature Information for SNMP Cache Engine Enhancement